## **GDPR** in JDavide

Istruzioni operative

## La normativa

- Il Regolamento europeo 679/2016 in materia di protezione dei dati personali pubblicato sulla Gazzetta Ufficiale dell'Unione Europea il 4 maggio 2016, è entrato in vigore il 24 maggio 2016 e è applicabile in via diretta in tutti i Paesi UE a partire dal 25 maggio 2018.
- Il regolamento disciplina le modalità di trattamento dei dati personali delle persone fisiche sotto il profilo:
  - > dell'informativa e consenso nella loro acquisizione
  - ≻ utilizzo e circolazione dei dati.
- e ciò a tutela del riconosciuto diritto dell'individuo di disporre dei propri dati, quali aspetti del fondamentale diritto di identità e personalità (art. 16 del TFUE, art. 8 della Carta dei diritti fondamentali).
- Il regolamento si fonda sul principio della accountability (responsabilità del titolare del trattamento che deve l'efficacia della tutela predisposta ricomprendente il riesame ed aggiornamento costante di tutte le condizioni adottate) a cui consegue la natura non tassativa delle indicazioni tracciate.
- A tale regolamentazione è soggetta anche l'attività dell'avvocato che, nell'esercizio professionale, tratta i dati personali del proprio assistito.
- L'inosservanza delle disposizioni del Regolamento comporta l'applicazione di una sanzione amministrativa che varia a seconda delle tipologie fino a 10 o 20 milioni di euro o, per le imprese, nella misura dal 2% al 4% del fatturato globale.

# Vademecum per gli avvocati

 L'Unione Triveneta dei Consigli dell'Ordine degli Avvocati ha pubblicato un utilissimo Vademecum disponibile online (http://www.ordineavvocatitrento.it/vademecumgdpr-unione-triveneta/), da cui si è tratto spunto per la realizzazione dei modelli integrati in JDavide.

| 🚇 openJDavide ver. 5.180520 - Programma open source non acquistato |                       |                                                   |                                        |                             |
|--------------------------------------------------------------------|-----------------------|---------------------------------------------------|----------------------------------------|-----------------------------|
| File Operazioni Utilità Parcelle Economi                           | co Protocollo Espoi   | rtazione Tabelle Archivio Moduli Aspetto Lingu    | GDP <u>R</u> 2                         | Da questo menu e possibile  |
| 😳 🃸 🌽 🚍 💿 🌮   📆 🕂 💄                                                |                       |                                                   | Vademecum Privacy Triveneto            | aprire, modificare e stampa |
| Pratica Oggetto                                                    | Pratica Parti Im      | pegni Economico Parcelle Rivalutazioni Atti At    | ti Registro di attività di trattamento | 14 documenti usati nel GD   |
| Agrippa + Verdi / INGIURIA E LESIONI                               | Pratica               | Agrippa + Verdi / Nerope                          | Informativa trattamento dei dati no    | arronali                    |
|                                                                    |                       | Agrippa + Verdi / Nerone                          |                                        |                             |
|                                                                    | Oggetto 🏓             | INGIURIA E LESIONI                                | Consenso al trattamento dei dati p     | ersonali                    |
|                                                                    | Procedura             |                                                   |                                        |                             |
|                                                                    | Fascicolo             |                                                   | Тіро                                   | ~                           |
|                                                                    | N. Rif. 1             |                                                   | Data Inizio 06-05-2004 D               | ata Fine                    |
|                                                                    | Autorità              | TRIBUNALE CIVILE                                  |                                        |                             |
|                                                                    | Sede                  | ROMA                                              |                                        |                             |
|                                                                    | Giudice               | SALOMONE                                          |                                        |                             |
|                                                                    |                       | [ <sup>1</sup>                                    | /alore                                 |                             |
|                                                                    | N. Ruolo 112/04       | Difficoltà 5                                      | determinato ~                          | 50.000,00                   |
|                                                                    | (Domiciliat)          |                                                   |                                        |                             |
|                                                                    | Stato                 | ATTIVA                                            | Esito                                  | Archiviata                  |
|                                                                    | Note                  | to some le note della pratica diogenn             | io. Possono ossoro lungho niù          | richo                       |
|                                                                    | ques                  | ta sono le note della pratica d'esemp             | io. Possono essere lungne più          | righe.                      |
|                                                                    |                       |                                                   |                                        |                             |
|                                                                    |                       |                                                   |                                        |                             |
|                                                                    | Dominus Dominus       |                                                   |                                        |                             |
|                                                                    | Legale                | Utente da configurare                             |                                        | ~                           |
|                                                                    | Visibilità            |                                                   |                                        |                             |
|                                                                    |                       | Collaboratori 🗹 Segretaria                        | Stampa Coperti                         | ina                         |
| Pratiche: 1 Studio di 1                                            | Ingegneria Informatio | ca Prof. Pagano www.ingpagano.it www.idavide.it - | assistenza: help.jdavide.it            | Utente da configurare       |
|                                                                    |                       | J                                                 |                                        |                             |

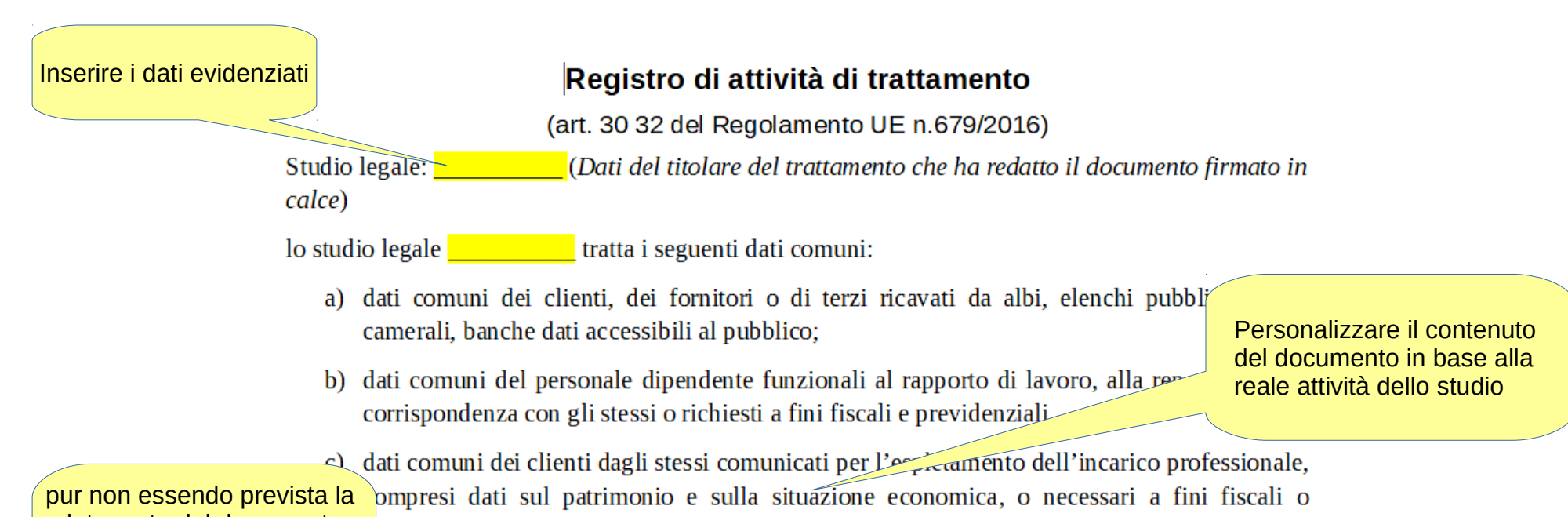

data certa del documento si consiglia di firmarlo digitalmente e/o inviarlo alla PEC dello studio entro il 25 maggio

ttinenti alla reperibilità e alla corrispondenza con gli stessi.

- ati comuni di terzi forniti dai clienti per l'espletamento degli incarichi compresi i dati sul imonio o sulla situazione economica, o necessari a fini fiscali o attinenti alla reperibilità s an prrispondenza con gli stessi, o per atti giudiziari.
- dati comun dei fomitori forniti dagli stessi e relativi alla reperibilità o alla corrispondenza e) con gli stessi nonché inerenti a fini fiscali o di natura bancaria.
- f) dati comuni di altri Avvocati o professionisti ai quali lo studio affida incarichi o si rivolge

I campi che iniziano con # non devono essere modificati in quanto saranno sostituiti dai dati dei clienti presenti in anagrafe

### INFORMATIVA TRATTAMENTO DEI DATI PERSONALI

(ART. 13 e14 REG. UE 2016/679)

#### Gentile

Inserire i dati evidenziati

#{signor} #{cognome\_nome} #{nato} a #{nato\_a} il #{nato\_il}, residente in #{residente #{cap} #{citta}, c.f. #{cf} ai fini previsti dal Regolamento Ue n. 2016/679 relativo au protezione delle persone fisiche con riguardo al trattamento dei dati personali, La informo che il trattamento dei dati personali da Lei fomiti ed acquisiti dallo Studio \_\_\_\_\_\_, saranno oggetto di trattamento nel rispetto della normativa prevista dal premesso Regolamento nel rispetto dei diritti ed obblighi conseguenti e che:

- a) FINALITÀ DEL TRATTAMENTO Il trattamento è finalizzato unicamente alla corretta e completa esecuzione dell'incarico professionale ricevuto sia in ambito giudiziale che extragiudiziale
- b) MODALITÀ DEL TRATTAMENTO DEI DATI PERSONALI Il trattamento è realizzato attraverso operazioni, effettuate con o senza l'ausilio di strumenti elettronici e consiste nella raccolta, registrazione, organizzazione conservazione, consultazione ,elaborazione, modificazione, selezione, estrazione, raffronto utilizzo interconnessione, .blocco, comunicazione cancellazione e distruzione dei dati. Il trattamento è svolto dal titolare e dagli incaricati espressamente autorizzati dal titolare.

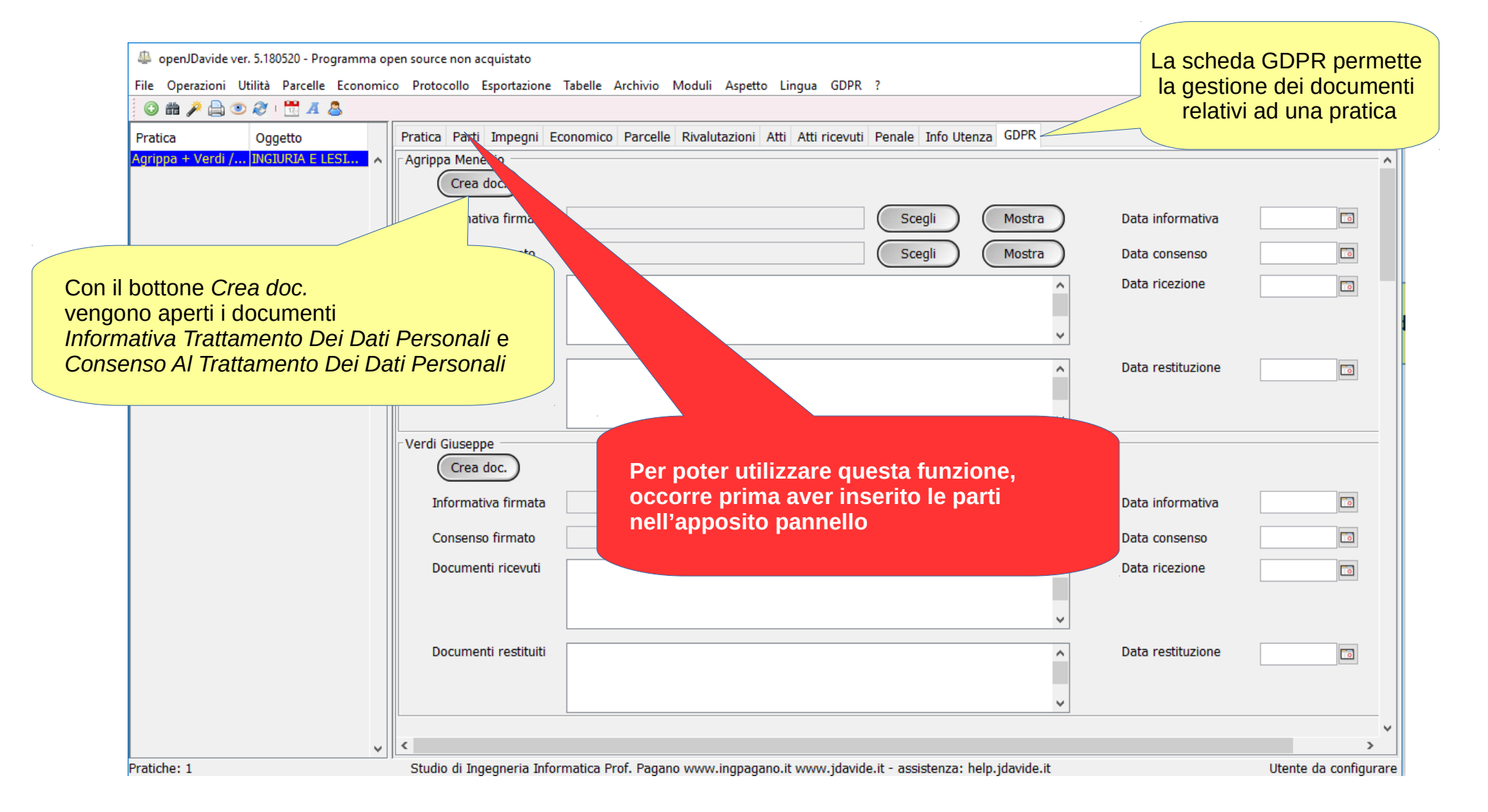

## CONSENSO AL TRATTAMENTO DEI DATI PERSONALI

Il sottoscritto Agrippa Menenio nato a ROMA il 01/01/1980, residente in Monte Mario, 5 00100 Roma, c.f. GRPMNN80A01H501Q essendo stato informato:

- dell'identità del titolare del trattamento dei dati
- dell'identità del Responsabile della protezione dei dati,
- della misura modalità con le quali il trattamento avviene

inalità del trattamento cui sono destinati i dati personali

itto alla revoca del consenso

dicato dalle lettere a, b, c, d, e, f, h dell'informativa sottoscritta ai sensi dell'art. 13 del (UE) 2016/679 con la sottoscrizione del presente modulo

### ACCONSENTE

Tutti i campi presenti nel modello (quelli che cominciano con #) sono stati valorizzati con i dati del cliente

È stata inserita automaticamente la data

ai

perso

e per gli effetti dell'art. 7 e ss. del Regolamento UE 2016/679, al trattamento dei dati i secondo le modalità e nei limiti di cui all'informativa allegata.

Letto, co fermato e sottoscritto

Roma, lì 21/05/2018

Il documento può essere modificato (solo se necessario) e stampato (in duplice copia)

Firma del dichiarante

#### CONSENSO AL TRATTAMENTO DEI DATI PERSONALI

Il sottoscritto Agrippa Menenio nato a ROMA il 01/01/1980, residente in Monte Mario, 5 00100 Roma, c.f. GRPMNN80A01H501Q essendo stato informato:

- dell'identità del titolare del trattamento dei dati
- · dell'identità del Responsabile della protezione dei dati,
- della misura modalità con le quali il trattamento avviene
- delle finalità del trattamento cui sono destinati i dati personali
- del diritto alla revoca del consenso

Così come indicato dalle lettere a, b, c, d, e, f, h dell'informativa sottoscritta ai sensi de Regolamento (UE) 2016/679 con la sottoscrizione del presente modulo

#### ACCONSENTE

Letto, confermato e sottoscritto

Roma, lì 21/05/2018

Una volta stampato e firmato, il documento può essere scannerizzato (si consiglia di salvarlo nella cartella *gdpr* JDavide)

Firma del dichiarante

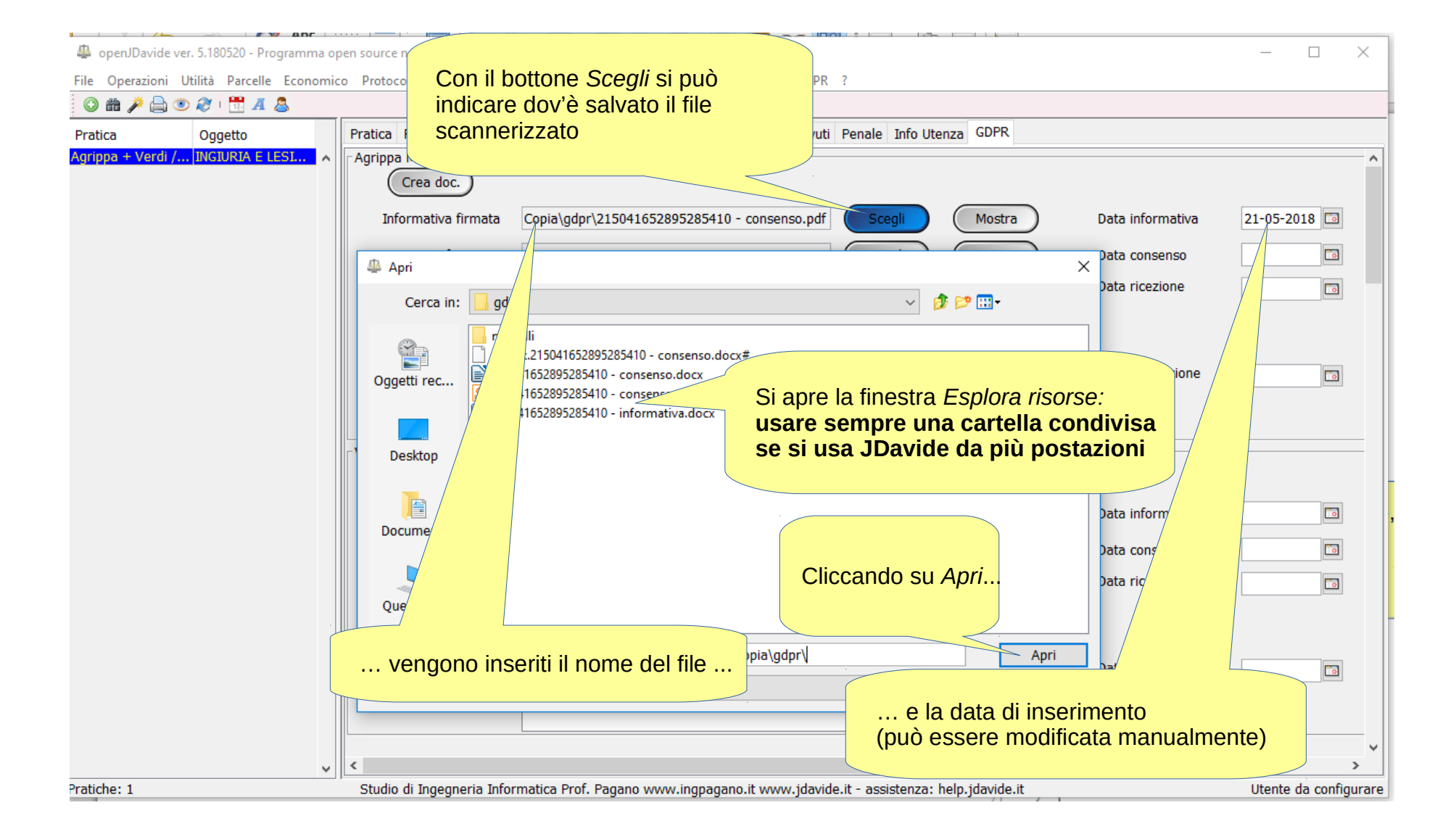

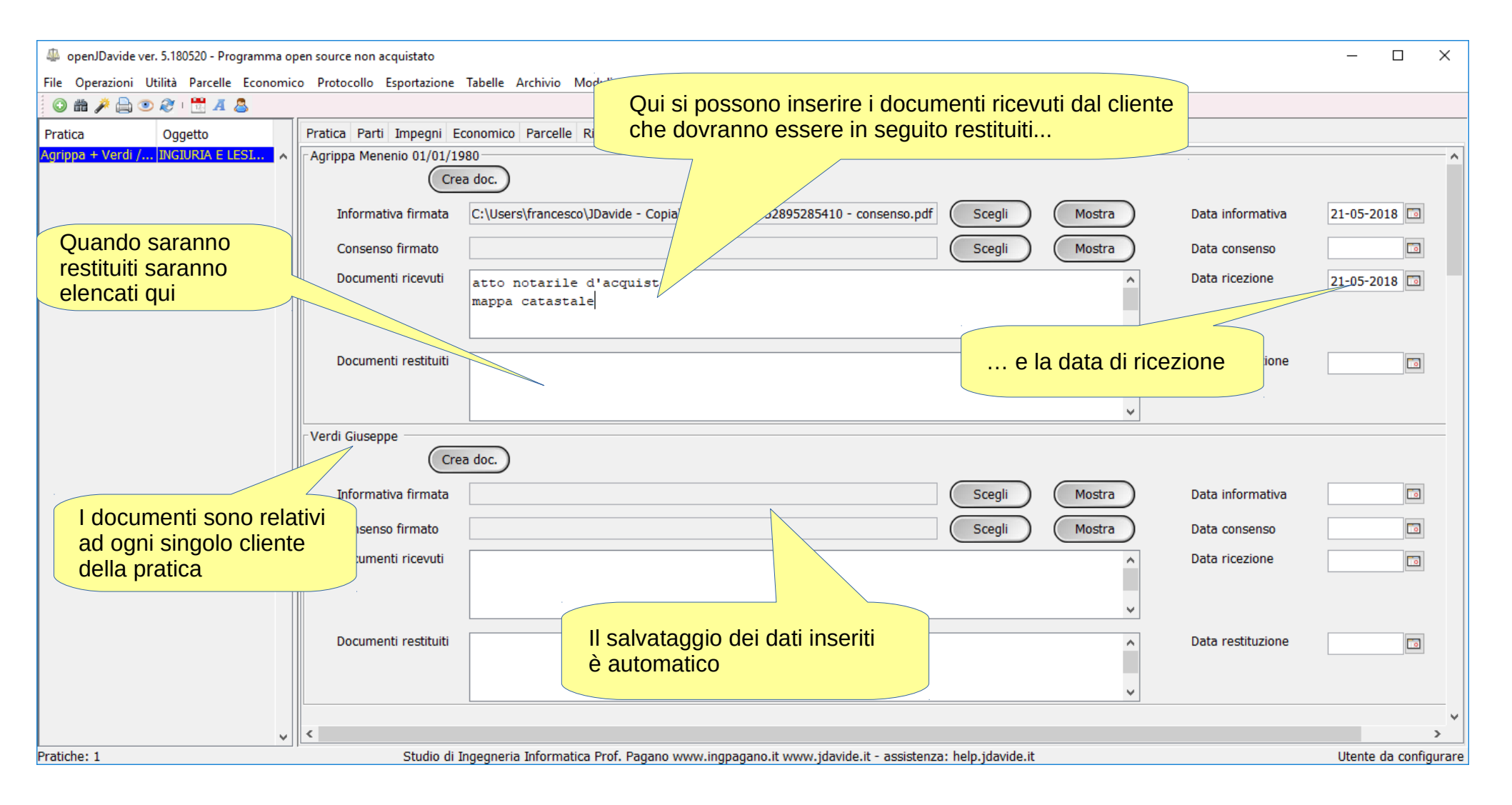